# 在9800 WLC上配置RADIUS &; TACACS+ for GUI &; CLI身份验证

| 目录                                                |
|---------------------------------------------------|
| <u>简介</u>                                         |
| 先决条件                                              |
|                                                   |
| 使用的组件                                             |
| <u>背景信息</u>                                       |
|                                                   |
| <u>只读用户限制</u>                                     |
| 为WLC配置RADIUS身份验证                                  |
| 为RADIUS配置ISE                                      |
| 配置TACACS+WLC                                      |
| TACACS+ ISE配置                                     |
| <u>故障排除</u>                                       |
| <u>故障排除WLC GUI或通过WLC CLI的CLI RADIUS/TACACS+访问</u> |
| 排除通过ISE GUI的WLC GUI或CLITACACS+访问故障                |

# 简介

本文档介绍如何为RADIUS或TACACS+外部身份验证配置Catalyst 9800。

# 先决条件

# 要求

Cisco 建议您了解以下主题:

- Catalyst Wireless 9800配置型号
- AAA、RADIUS和TACACS+概念

# 使用的组件

本文档中的信息基于以下软件和硬件版本:

- C9800-CL v17.9.2
- ISE 3.2.0

本文档中的信息都是基于特定实验室环境中的设备编写的。本文档中使用的所有设备最初均采用原

始(默认)配置。如果您的网络处于活动状态,请确保您了解所有命令的潜在影响。

# 背景信息

当用户尝试访问CLI或WLC的GUI时,系统会提示他们输入用户名和密码。默认情况下,这些凭证会 与设备自身中存在的本地用户数据库进行比较。或者,可以指示WLC将输入凭证与远程AAA服务器 进行比较:WLC可以使用RADIUS或TACACS+与服务器通信。

# 配置

在本示例中,在AAA服务器(ISE)上分别配置了adminuser和helpdeskuser两种类型的用户。这些用户分别是admingroup和helpdesk-group组的一部分。用户adminuser(admin-group的一部分)应被授予对WLC的完全访问权限。另一方面,helpdeskgroup的helpdeskuser部分旨在仅向WLC授予监控器权限。因此,没有配置访问权限。

本文先配置WLC和ISE进行RADIUS身份验证,然后对TACACS+执行相同操作。

#### 只读用户限制

当TACACS+或RADIUS用于9800 WebUI身份验证时,存在以下限制:

• 权限级别为0的用户存在,但无权访问GUI

权限级别为1到14的用户只能查看Monitor选项卡(这相当于本地身份验证的只读用户的权限级别)

权限级别为15的用户具有完全访问权限

不支持权限级别为15的用户以及仅允许特定命令的命令集。用户仍然可以通过WebUI执行配置更改

#### 不能更改或修改这些注意事项。

为WLC配置RADIUS身份验证

步骤1:声明RADIUS服务器。

#### <u>在GUI中:</u>

首先,在WLC上创建ISE RADIUS服务器。这可以在GUI WLC页面的选项卡Servers/Groups > RADIUS > Servers中完成(用 https://<WLC-IP>/webui/#/aaa访问),或者导航到Configuration > Security > AAA(<u>如下图所示)。</u>

| Configuration * > Security * > AAA                                | A                                                                                                    |                                                                                                    |                                                                                                    |                                                                                                    |
|-------------------------------------------------------------------|----------------------------------------------------------------------------------------------------|----------------------------------------------------------------------------------------------------|----------------------------------------------------------------------------------------------------|----------------------------------------------------------------------------------------------------|
| AAA Wizard  Servers / Groups AAA Method Lis      Add     X Delete | st AAA Advanced                                                                                                    |                                                                                                    |                                                                                                    |                                                                                                    |
| Servers                                                           | Server Groups                                                                                                    |                                                                                                    |                                                                                                    |                                                                                                    |
| TACACS+                                                           | Name                                                                                                    | Address <b>T</b>                                                                                                    | Auth Port                                                                                                    | Acct Port                                                                                                    |
|                                                                   | ISE-lab                                                                                                    | 10.48.39.134                                                                                                    | 1812                                                                                                    | 1813<br>1 - 1 of 1 items                                                                                                    |
| For Radi                                                          | ius Fallback to work, please make su                                                                                                    | re the Dead Criteria and Dead Time                                                                                                    | configuration exists on the device                                                                                                    |                                                                                                    |
|                                                                   |                                                                                                    |                                                                                                    |                                                                                                    |                                                                                                    |
|                                                                   |                                                                                                    |                                                                                                    |                                                                                                    |                                                                                                    |
|                                                                   | Configuration * > Security * > AAA<br>+ AAA Wizard<br>Servers / Groups AAA Method Lis<br>+ Add × Delete<br>RADIUS<br>TACACS+<br>LDAP<br>For Rad | Configuration * > Security * > AAA  + AAA Wizard  Servers / Groups AAA Method List AAA Advanced  + Add × Delete  RADIUS TACACS+ LDAP  For Radius Failback to work, please make su | Configuration > Security > AAA<br>+ AAA Wizard<br>Servers / Groups AAA Method List AAA Advanced<br>+ Add > Delete<br>RADIUS<br>TACACS+<br>LDAP Servers Server Groups<br>TACACS+<br>LDAP 10 + 10 + 10 +<br>For Radius Fallback to work, please make sure the Dead Criteria and Dead Time | Configuration* > Security* > AAA  AAA Wizard  Servers / Groups AAA Method List AAA Advanced  Add Duete  RADIUS  Servers Server Groups TACACS+ LDAP  Servers Server Groups TACACS+ LDAP  For Radius Fallback to work, please make sure the Dead Criteria and Dead Time configuration exists on the device |

#### 要在WLC上添加RADIUS服务器,请单击映像中以红色框显示的Add按钮。这将打开屏幕截图中所示的弹出窗口。

| Q Search Menu Items | Configuration * >        | Security * > AAA |                        |                 |                  |
|---------------------|--------------------------|------------------|------------------------|-----------------|------------------|
|                     | Create AAA Radius Server |                  |                        |                 | ×                |
| ashboard 🔚          | Name*                    | ISE-lab          | Support for CoA (i)    |                 |                  |
| Monitoring          | Server Address*          | 10.48.39.134     | CoA Server Key Type    | Clear Text 🗸    |                  |
| Nonfiguration       | PAC Key                  | 0                | CoA Server Key (i)     |                 |                  |
| O Administration    | Кеу Туре                 | Clear Text 🗸     | Confirm CoA Server Key |                 |                  |
| C Licensing         | Key* (i)                 |                  | Automate Tester        | 0               | T                |
| 💥 Troubleshooting   | Confirm Key*             |                  |                        |                 | items to display |
|                     | Auth Port                | 1812             |                        |                 |                  |
|                     | Acct Port                | 1813             |                        |                 |                  |
| Walk Me Through >   | Server Timeout (seconds) | 1-1000           |                        |                 |                  |
|                     | Retry Count              | 0-100            |                        |                 |                  |
|                     |                          |                  |                        |                 |                  |
|                     | "D Cancel                |                  |                        | Apply to Device |                  |
|                     |                          |                  |                        |                 |                  |
|                     |                          |                  |                        |                 |                  |
|                     |                          |                  |                        |                 |                  |

在此弹出窗口中,必须提供:

- 服务器名称(请注意,不必与ISE系统名称匹配)
- 服务器IP地址
- WLC和RADIUS服务器之间的共享密钥

从CLI:

#### <#root>

WLC-9800(config)#radius server

ISE-lab

WLC-9800(config-radius-server)#address ipv4

10.48.39.134

auth-port 1812 acct-port 1813
WLC-9800(config-radius-server)#key

Ciscol23

第二步:将RADIUS服务器映射到服务器组。

<u>在GUI中:</u>

如果您有多个可用于身份验证的RADIUS服务器,建议将这些服务器映射到同一服务器组。WLC负责对服务器组中的服务器之间的不同身份验证进行负载均衡。RADIUS服务器组在Servers/Groups > RADIUS > Server Groups选项卡的GUI页面上配置,与步骤1中提到的相同,如图所示。

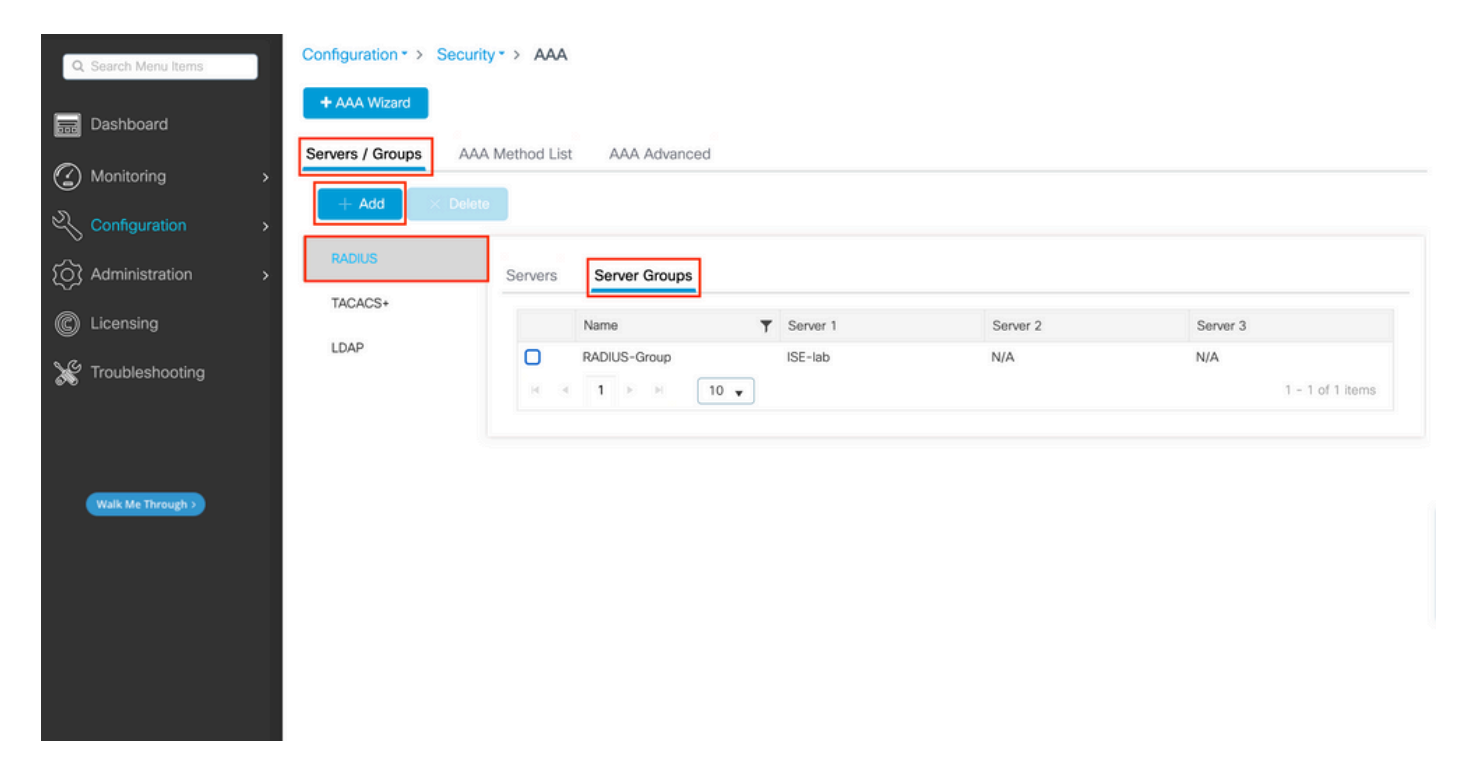

对于服务器的创建,当您点击Add按钮(框定在上一个图像中)时,会出现一个弹出窗口,如下图所示。

| Q Search Menu Items |   | Configuration * > Security * > AAA<br>Create AAA Radius Server | Group            | ×               | 1                   |
|---------------------|---|----------------------------------------------------------------|------------------|-----------------|---------------------|
| Dashboard           |   | + Ar<br>Name*                                                  | RADIUS-Group     |                 |                     |
| Monitoring          | > | Group Type                                                     | RADIUS           |                 |                     |
|                     | > | MAC-Delimiter                                                  | none 🔻           |                 |                     |
|                     | > | RAI MAC-Filtering                                              | none             |                 |                     |
| C Licensing         |   | TAC Dead-Time (mins)                                           | 5                |                 | Server 3            |
| Troubleshooting     |   | LD/ Load Balance                                               | DISABLED         |                 | No items to display |
| 670<br>             |   | Source Interface VLAN ID                                       | 1 🗸              |                 |                     |
|                     |   | Available Servers                                              | Assigned Servers |                 |                     |
|                     |   |                                                                | > ISE-lab        | Ā               |                     |
|                     |   |                                                                |                  |                 |                     |
|                     |   |                                                                | «                | ¥.              |                     |
|                     |   |                                                                |                  |                 |                     |
|                     |   | J Cancel                                                       |                  | Apply to Device |                     |
|                     |   |                                                                |                  |                 |                     |
|                     |   |                                                                |                  |                 |                     |

在弹出窗口中,为组提供一个名称,并将所需服务器移至Assigned Servers列表。

## <u>从CLI:</u>

<#root>

## WLC-9800(config)# aaa group server radius

.

## RADIUS-Group

WLC-9800(config-sg-radius)# server name

#### <u>ISE-lab</u>

-

第三步:创建指向RADIUS服务器组的AAA身份验证登录方法。

#### <u>在GUI中:</u>

仍在GUI页面上https://<WLC-IP>/webui/#/aaa,导航至AAA Method List > Authentication选项卡,然后创建身份验证方法,如此图中所示。

| Q Search Menu Items | Configuration * >                | Security * > | AAA                     |      |         |   |       |       |         |   |        |   |        |   |            |       |
|---------------------|----------------------------------|--------------|-------------------------|------|---------|---|-------|-------|---------|---|--------|---|--------|---|------------|-------|
| Dashboard           | + AAA Wizard<br>Servers / Groups | AAA Met      | thod List AA            | A Ad | dvanced |   |       |       |         |   |        |   |        |   |            |       |
| Configuration       | Authorization     Accounting     |              | + Add ×                 | Dele | type    | • | Group | Group |         | • | Group2 | - | Group3 | • | Group4     | •     |
| C Licensing         |                                  | С            | ) default               | ,    | login   | , | local | N/A   |         | , | N/A    |   | N/A    |   | N/A        |       |
| X Troubleshooting   |                                  | C            | radius-authe-<br>method |      | login   |   | local | RADIU | S-Group |   | N/A    |   | N/A    |   | N/A        |       |
|                     |                                  |              | 8 8 <b>1</b> >          | H    | 10 🔻    |   |       |       |         |   |        |   |        |   | 1 - 2 of 2 | items |
| Walk Me Through >   |                                  |              |                         |      |         |   |       |       |         |   |        |   |        |   |            |       |

与往常一样,使用Add按钮创建身份验证方法时,系统会显示配置弹出窗口,类似于下图中所示的窗口。

| Q Search Menu Items | Configuration * > Security * > AAA                              |        |            |
|---------------------|-----------------------------------------------------------------|--------|------------|
| Dashboard           | + AAA Wizard<br>Quick Setup: AAA Authentication *               |        |            |
| Monitoring          | Method List Name* radius-authe-method                           |        |            |
| Configuration       | Type*                                                           |        |            |
| O Administration    | Group Type local 🗸                                              | Group3 | ▼ Group4 ▼ |
| C Licensing         | Available Server Groups Assigned Server Groups                  | N/A    | N/A        |
| X Troubleshooting   | radius<br>Idap<br>tacacs+ ← ← ← ← ← ← ← ← ← ← ← ← ← ← ← ← ← ← ← |        |            |
| Walk Me Through >   | Cancel                                                          |        |            |
|                     |                                                                 |        |            |

在此弹出窗口中,为方法提供一个名称。选择Type(作为登录),将在上一步中创建的组服务器添加到Assigned Server Groups列表中。 对于Group Type字段,可以进行几种配置。 • 如果您选择Group Type作为组并且不选中Fall back to local选项,则WLC仅检查服务器组的用户凭证。

• 如果您选择Group Type作为组并选中Fallback to local选项,则WLC将根据服务器组检查用户凭证,并且仅在服务器未响应 时查询本地数据库。如果服务器发送reject消息,则将对用户进行身份验证,即使它可能存在于本地数据库中。

从CLI:

如果您希望只有在首先在本地未找到用户凭证的情况下才使用服务器组检查用户凭证,请使用:

<#root>

WLC-9800(config)#aaa authentication login

radius-authe-method

local group

RADIUS-Group

如果您希望仅对服务器组检查用户凭证,请使用:

<#root>

WLC-9800(config)#aaa authentication login

radius-authe-method

group

#### RADIUS-Group

如果要对服务器组检查用户凭证,并且最后不响应本地条目,请使用:

<#root>

WLC-9800(config)#aaa authentication login

radius-authe-method

group

RADIUS-Group

local

在此示例设置中,有些用户仅在本机创建,而有些用户仅在ISE服务器上创建,因此,请使用第一个选项。

第四步:创建指向RADIUS服务器组的AAA授权exec方法。

<u>在GUI中:</u>

用户还必须获得授权才能获得访问权限。仍然可以从GUI Page Configuration > Security > AAA中,导航到AAA Method List > Authorization选项卡,然后创建授权方法,如此图中所示。

| Q Search Menu Items |   | Configuration * > Securi<br>+ AAA Wizard<br>Servers / Groups | ty • ><br>A Metho | AAA<br>od List AAA      | Ad  | dvanced |          |     |   |              |   |        |   |        |   |               |      |
|---------------------|---|--------------------------------------------------------------|-------------------|-------------------------|-----|---------|----------|-----|---|--------------|---|--------|---|--------|---|---------------|------|
|                     | > | Authentication                                               | 1                 | - Add X D               |     | ete     |          |     |   |              |   |        |   |        |   |               |      |
| O Administration    | > | Accounting                                                   |                   | Name T                  | r   | Туре 🔻  | Group Ty | e ▼ | r | Group1       | Ŧ | Group2 | Ŧ | Group3 | Ŧ | Group4        | Ŧ    |
| C Licensing         |   |                                                              | 0                 | default                 | _   | exec    | local    |     |   | N/A          |   | N/A    |   | N/A    |   | N/A           |      |
|                     |   |                                                              | 0                 | radius-autho-<br>method | - 8 | exec    | local    |     |   | RADIUS-Group |   | N/A    |   | N/A    |   | N/A           |      |
| Troubleshooting     |   |                                                              | 14                | < 1 ≥ )                 | ē)  | 10 👻    |          |     |   |              |   |        |   |        |   | 1 - 2 of 2 ir | tems |
| Walk Me Through 3   |   |                                                              |                   |                         |     |         |          |     |   |              |   |        |   |        |   |               |      |
|                     |   |                                                              |                   |                         |     |         |          |     |   |              |   |        |   |        |   |               |      |
|                     |   |                                                              |                   |                         |     |         |          |     |   |              |   |        |   |        |   |               |      |

授权方法创建

当您使用Add按钮添加新授权方法时,会显示与所描述授权方法配置类似的弹出窗口。

| Q Search Menu Items | Configuration * > Security * > AAA                                                                                                    |            |        |
|---------------------|----------------------------------------------------------------------------------------------------|------------|--------|
| Dashboard           | AAA Microsoft Quick Setup: AAA Authorization *                                                                                                    |            |        |
| Monitoring >        | Method List Name* radius-autho-method                                                                                                    |            |        |
| Configuration       | Aut Type*                                                                                                    |            |        |
| () Administration   | Atr Group Type local v                                                                                                    | T Group3 T | Group4 |
| C Licensing         | Acc Authenticated Available Server Groups Assigned Server Groups                                                                                                    | N/A        | N/A    |
| X Troubleshooting   | radius     idap     idap |            |        |
| Walk Me Through 5   | Cancel                                                                                                    |            |        |
|                     |                                                                                                    |            |        |
|                     |                                                                                                    |            |        |
|                     |                                                                                                    |            |        |

在此配置弹出窗口中,为授权方法提供一个名称,选择Type作为exec,并使用与步骤3中用于身份验证方法的组类型顺序相同的组类型。

<u>从CLI:</u>

对于身份验证方法,首先分配授权以根据本地条目检查用户,然后根据服务器组中的条目检查用户。

WLC-9800(config)#aaa authorization exec

radius-autho-method

local group

RADIUS-Group

第五步:将方法分配给HTTP配置和用于Telnet/SSH的VTY线路。

<u>在GUI中:</u>

创建的身份验证和授权方法可用于HTTP和/或Telnet/SSH用户连接,从AAA Advanced > AAA Interface选项卡可以配置该连接,但该选项卡仍可从GUI WLC页(可在https://<WLC-IP>/webui/#/aaa中访问)访问,如下图所示:

| Q Search Menu Items |   | Configuration • > Secur              | ty•> AAA      |              |                       |   |                       |            |     |      |
|---------------------|---|--------------------------------------|---------------|--------------|-----------------------|---|-----------------------|------------|-----|------|
| Dashboard           | , | + AAA Wizard<br>Servers / Groups AAA | A Method List | AAA Advanced | ]                     |   |                       |            |     |      |
| Configuration       | > | Global Config<br>RADIUS Fallback     |               |              |                       |   |                       |            | B A | pply |
| O Administration    | > |                                      |               |              | Authentication        |   | Authorization         | Accounting | 3   |      |
| C Licensing         |   | Attribute List Name                  | Console       |              | None 🔻                |   | None 🗸                | None       | •   |      |
| NG Tanakian bankan  |   | Device<br>Authentication             | VTY           |              | radius-authe-method - |   | radius-autho-method v | None       | •   |      |
| I roubleshooting    |   | AP Policy                            | HTTP          |              | radius-authe-method v | 2 | radius-autho-method + | None       | •   | 8    |
|                     |   | Password Policy                      |               |              |                       |   |                       |            |     |      |
| Walk Me Through >   |   | AAA Interface                        | ]             |              |                       |   |                       |            |     |      |
|                     |   |                                      | -             |              |                       |   |                       |            |     |      |
|                     |   |                                      |               |              |                       |   |                       |            |     |      |
|                     |   |                                      |               |              |                       |   |                       |            |     |      |
|                     |   |                                      |               |              |                       |   |                       |            |     |      |
|                     |   |                                      |               |              |                       |   |                       |            |     |      |
|                     |   |                                      |               |              |                       |   |                       |            |     |      |
|                     |   |                                      |               |              |                       |   |                       |            |     |      |

用于GUI身份验证的CLI:

WLC-9800(config)#ip http authentication aaa login-authentication

radius-authe-method

WLC-9800(config)#ip http authentication aaa exec-authorization

radius-autho-method

Telnet/SSH身份验证的CLI:

<#root>

WLC-9800(config)#line vty 0 15 WLC-9800(config-line)#login authentication

radius-authe-method

WLC-9800(config-line)#authorization exec

radius-autho-method

请注意,当对HTTP配置执行更改时,最好重新启动HTTP和HTTPS服务。可以使用以下命令实现此目的:

WLC-9800(config)#no ip http server WLC-9800(config)#no ip http secure-server WLC-9800(config)#ip http server WLC-9800(config)#ip http secure-server WLC-9800(config)#ip http secure-server WLC-9800(config)#ip http s

#### 为RADIUS配置ISE

步骤1:将WLC配置为RADIUS的网络设备。

#### <u>在GUI中:</u>

要声明上一节中使用的WLC是ISE中的RADIUS网络设备,请导航到Administration > Network Ressources > Network Devices(默认)并打 开Network devices(网络设备)选项卡,如下一图所示。

| ■ Cisco ISE              |                       | Administration • N     | Network Resources |                         | 🛕 Evaluati      | ion Mode 82 Days Q 🕜 🔎 🕸 |
|--------------------------|-----------------------|------------------------|-------------------|-------------------------|-----------------|--------------------------|
| Network Devices          | Network Device Groups | Network Device Profile | es External RADI  | US Servers RADIUS S     | erver Sequences | More $\sim$              |
| Network Devices          | Network               | Devices                |                   |                         |                 |                          |
| Device Security Settings | Network               | Devices                |                   |                         |                 | Selected 0 Total 1 🦪 🗔   |
|                          | 🖉 Edit 🕇 + Add        | 🚺 Duplicate 🕁 Imp      | port 🏦 Export 🗸   | 🔒 Generate PAC 🍵 Delete | • ~             | $\gamma \sim 100$        |
|                          | Name                  | ∧ IP/Mask              | Profile Name      | Location                | Туре            | Description              |
|                          | WLC-98                | 00 10.48.39.133/32     | ដ Cisco 🧻         | All Locations           | All Device Typ  | es                       |
|                          |                       |                        |                   |                         |                 |                          |
|                          |                       |                        |                   |                         |                 |                          |
|                          |                       |                        |                   |                         |                 |                          |
|                          |                       |                        |                   |                         |                 |                          |
|                          |                       |                        |                   |                         |                 |                          |
|                          |                       |                        |                   |                         |                 |                          |
|                          |                       |                        |                   |                         |                 |                          |
|                          |                       |                        |                   |                         |                 |                          |
|                          |                       |                        |                   |                         |                 |                          |

要添加网络设备,请使用Add按钮,该按钮将打开新的网络设备配置表。

|                                                               |                                    | Administration · Netw                              | ork Resources           | 🛕 Evalu                 | ation Mode 82 Days | Q (0) | 50 | ¢ |
|---------------------------------------------------------------|------------------------------------|----------------------------------------------------|-------------------------|-------------------------|--------------------|-------|----|---|
| Network Devices                                               | Network Device Groups              | Network Device Profiles                            | External RADIUS Servers | RADIUS Server Sequences | More $\sim$        |       |    |   |
| Network Devices<br>Default Device<br>Device Security Settings | Network Devices Li<br>Network Devi | st > New Network Device                            |                         |                         |                    |       |    |   |
|                                                               | Name                               | WLC-9800                                           |                         |                         |                    |       |    |   |
|                                                               | Description                        |                                                    |                         |                         |                    |       |    |   |
|                                                               | IP Addre                           | * <sup>* IP :</sup> 10.48.39.13                    | 33 / 32 🔯               |                         |                    |       |    |   |
|                                                               | Device Profile                     | 춃 Cisco                                            | ~ <u>0</u>              |                         |                    |       |    |   |
|                                                               | Model Name                         |                                                    | ~                       |                         |                    |       |    |   |
|                                                               | Software Versi                     | on                                                 | ~                       |                         |                    |       |    |   |
|                                                               | Network Devic                      | e Group                                            |                         |                         |                    |       |    |   |
|                                                               | Location                           | All Locations                                      | ✓ Set To Def.           | ault                    |                    |       |    |   |
|                                                               | IPSEC                              | Is IPSEC Device                                    | ✓ Set To Def            | ault                    |                    |       |    |   |
|                                                               | Device Type                        | All Device Types                                   | ✓ Set To Def            | ault                    |                    |       |    |   |
|                                                               | 🗹 🗸 RAD                            | NUS Authentication Setting                         | gs                      |                         |                    |       |    |   |
|                                                               | RADIUS                             | S UDP Settings                                     |                         |                         |                    |       |    |   |
|                                                               | Protocol                           | RADIUS                                             |                         |                         |                    |       |    |   |
|                                                               | Shared                             | Secret                                             | Show                    |                         |                    |       |    |   |
|                                                               | Use                                | Second Shared Secret ()<br>Second Shared<br>Secret |                         | Show                    |                    |       |    |   |
|                                                               | CoA Por                            | 1700                                               | Set To De               | fault                   |                    |       |    |   |
|                                                               | RADIUS                             | S DTLS Settings 🕕                                  |                         |                         |                    |       |    |   |
|                                                               |                                    | S Required (i)                                     |                         |                         |                    |       |    |   |
|                                                               | Shared S                           | Secret radius/dtls                                 |                         |                         |                    |       |    |   |

在新窗口中,为网络设备提供一个名称,并添加其IP地址。选择RADIUS身份验证设置并配置与WLC上使用的RADIUS共享密钥相同的RADIUS共享密钥。

第二步:创建授权结果,以返回权限。

<u>在GUI中:</u>

要获得管理员访问权限,adminuser的权限级别必须为15,以允许访问exec提示外壳。另一方面,helpdeskuser则不需要exec提示符外 壳访问,因此可以分配权限级别低于15。要为用户分配适当的权限级别,可以使用授权配置文件。这些可以从ISE GUI Page Policy > Policy Elements > Results选项卡下的Authorization > Authorization Profiles配置(如下图所示)。

| ≡ Cisco ISE                                                           |          |                    | Policy                 | Policy Elements                                              | A Evaluation Mo              | ide 82 Days Q                 |
|-----------------------------------------------------------------------|----------|--------------------|------------------------|--------------------------------------------------------------|------------------------------|-------------------------------|
| Dictionaries Cor                                                      | nditions | Results            |                        |                                                              |                              |                               |
| Authentication Authorization Authorization Profiles Downloadable ACLs | >~       | Star<br>For Policy | Adard Authori          | Zation Profiles    System > Backup & Restore > Policy Export | Page                         | Selected 0 Total 11 😅 🔯       |
| Profiling                                                             | >        |                    | Name                   | Profile                                                      | ∧ Description                |                               |
| Posture                                                               | >        |                    | 9800-admin-priv        | 🗯 Cisco 🕧                                                    |                              |                               |
| Client Provisioning                                                   | >        |                    | 9800-helpdesk-priv     | 🗯 Cisco 👔                                                    |                              |                               |
|                                                                       |          |                    | Block_Wireless_Access  | 🗯 Cisco 🕕                                                    | Default profile used to bloc | k wireless devices. Ensure tl |
|                                                                       |          |                    | Cisco_IP_Phones        | 🗰 Cisco 🧻                                                    | Default profile used for Cis | co Phones.                    |
|                                                                       |          |                    | Cisco_Temporal_Onboard | 🚓 Cisco 🧃                                                    | Onboard the device with Ci   | sco temporal agent            |
|                                                                       |          |                    | Cisco_WebAuth          | 🗰 Cisco 👔                                                    | Default Profile used to redi | ect users to the CWA portal   |
|                                                                       |          |                    | NSP_Onboard            | 🗰 Cisco 🕦                                                    | Onboard the device with Na   | ative Supplicant Provisioning |
|                                                                       |          |                    | Non_Cisco_IP_Phones    | 🗯 Cisco 🕕                                                    | Default Profile used for Nor | i Cisco Phones.               |
|                                                                       |          |                    | UDN                    | 🗰 Cisco 🧻                                                    | Default profile used for UDI | Ν.                            |
|                                                                       |          |                    | DenyAccess             |                                                              | Default Profile with access  | type as Access-Reject         |
|                                                                       |          | -                  |                        |                                                              | territor territori territori |                               |

要配置新的授权配置文件,请使用Add按钮,这将打开新的授权配置文件配置表。要配置分配给adminuser的配置文件,此表单必须尤 其如下所示。

|   | _        |       |     |
|---|----------|-------|-----|
| _ | $\sim$   |       | ICE |
|   |          | ISCO. |     |
|   | <b>U</b> | 300   |     |

Policy · Policy Elements

| Dictionaries Conditions | Results                                            |
|-------------------------|----------------------------------------------------|
| Authentication >        | Authorization Profiles > New Authorization Profile |
| Authorization $\sim$    | Authorization Profile                              |
| Authorization Profiles  | * Name 9800-admin-priv                             |
| Downloadable ACLs       | Description                                        |
| Profiling >             |                                                    |
| Posture >               | * Access Type ACCESS_ACCEPT ~                      |
| Client Provisioning     | Network Device Profile 🗰 Cisco 🗸 🕀                 |
|                         | Service Template                                   |
|                         | Track Movement                                     |
|                         | Agentless Posture                                  |
|                         | Passive identity fracking U U                      |
|                         | > Common Tasks                                     |
|                         | ✓ Advanced Attributes Settings                     |
|                         | Eisco:cisco-av-pair v shell:priv-lvl=15 v - +      |
|                         |                                                    |
|                         |                                                    |
|                         |                                                    |
|                         | Attributes Details                                 |
|                         | cisco-av-pair = shell:priv-lvl=15                  |
|                         |                                                    |
|                         |                                                    |
|                         | Submit Cancel                                      |

显示的配置将权限级别15授予与其关联的任何用户。如前所述,这是在下一步中创建的adminuser的预期行为。但是,helpdeskuser的 权限级别必须较低,因此必须创建第二个策略元素。

helpdeskuser的策略元素与上面创建的策略元素相似,不同之处在于字符串必shell:priv-lvl=15 须更改为shell:priv-lvl=X,并将X替换为 所需的权限级别。在本例中,使用1。

第三步:在ISE上创建用户组。

<u>从 GUI:</u>

通过Administration > Identity Management > Groups GUI Page的User Identity Groups选项卡创建ISE用户组,如屏幕截图所示。

|            | Administration · Identity Manag   | gement                                                                                                    | A Evaluation Mode 82 Days                                                                                                    | 0                                                                                                    | )                                                                                                    | )                                                                                                    |
|------------|-----------------------------------|----------------------------------------------------------------------------------------------------|----------------------------------------------------------------------------------------------------|----------------------------------------------------------------------------------------------------|----------------------------------------------------------------------------------------------------|----------------------------------------------------------------------------------------------------|
| ity Source | s Identity Source Sequences       | Settings                                                                                                    |                                                                                                    |                                                                                                    |                                                                                                    |                                                                                                    |
| User       | + Add                             | 1 Export 🖂                                                                                                    | Selected 0 Tr                                                                                                    | otal 10                                                                                                    | 20<br>20                                                                                                    | @<br>7                                                                                                    |
|            | Name ~                            | Description                                                                                                    |                                                                                                    |                                                                                                    |                                                                                                    |                                                                                                    |
|            | Nelpdesk-group                    | This is the group containing all users with read                                                                                                    | d-only privileges.                                                                                                    |                                                                                                    |                                                                                                    |                                                                                                    |
|            | 😤 admin-group                     | This is the group containing all users with adm                                                                                                    | inistrator privileges.                                                                                                    |                                                                                                    |                                                                                                    |                                                                                                    |
|            | SOWN_ACCOUNTS (default)           | Default OWN_ACCOUNTS (default) User Group                                                                                                    | 2                                                                                                    |                                                                                                    |                                                                                                    |                                                                                                    |
|            | Figure CuestType_Weekly (default) | Identity group mirroring the guest type                                                                                                    |                                                                                                    |                                                                                                    |                                                                                                    |                                                                                                    |
|            | A GuestType_SocialLogin (default) | Identity group mirroring the guest type                                                                                                    |                                                                                                    |                                                                                                    |                                                                                                    |                                                                                                    |
|            | A GuestType_Daily (default)       | Identity group mirroring the guest type                                                                                                    |                                                                                                    |                                                                                                    |                                                                                                    |                                                                                                    |
|            | A GuestType_Contractor (default)  | Identity group mirroring the guest type                                                                                                    |                                                                                                    |                                                                                                    |                                                                                                    |                                                                                                    |
|            | SROUP_ACCOUNTS (default)          | Default GROUP_ACCOUNTS (default) User Gro                                                                                                    | oup                                                                                                    |                                                                                                    |                                                                                                    |                                                                                                    |
|            | A Employee                        | Default Employee User Group                                                                                                    |                                                                                                    |                                                                                                    |                                                                                                    |                                                                                                    |
|            | ALL_ACCOUNTS (default)            | Default ALL_ACCOUNTS (default) User Group                                                                                                    |                                                                                                    |                                                                                                    |                                                                                                    |                                                                                                    |
| i          | ty Source                         | Administration - Identity Manage         ty Sources       Identity Source Sequences         User Identity Groups         Edit       + Add       Delete | Administration - Identity Management         ty Sources       Identity Source Sequences       Settings         User Identity Groups         Ø Edit       + Add <ul> <li>Delete</li> <li>Import</li> <li>Export</li> <li>Name</li> <li>Description</li> <li>Import</li> <li>Administration</li> <li>Ins is the group containing all users with read</li> <li>Import</li> <li>Import</li> <li>Import</li> <li>Import</li> <li>Import</li> <li>Import</li> <li>Import</li> <li>Import</li> <li>Export</li> <li>Import</li> <li>Export</li> <li>Import</li> <li>Import</li> <li>Import</li> <li>Export</li> <li>Import</li> <li>Import</li> <liimport< li=""> <li>Import</li> <li>Import</li></liimport<></ul> | Administration · Identity Management          Evaluation Mode 82 Days               Q           ty Sources       Identity Source Sequences       Settings           Cleantity Groups           Selected 0 To <ul> <li>Palete</li> <li>Import</li> <li>Export</li> <li> </li></ul> <td< th=""><th>Administration · Identity Management Evaluation Mode 82 Days C C   ty Sources Identity Source Sequences Settings   User Identity Groups   Selected 0 Total 10   Edit + Add Delete &lt; group Export &lt; Perform   Edit   + Add Delete &lt; group This is the group containing all users with read-only privileges.   C GuestType_Weekly (default)   Identity group mirroring the guest type Identity group mirroring the guest type   Identity Groups Identity group mirroring the guest type   Identity Group Mirroring the guest type Identity group mirroring the guest type   Identity Group Identity group mirroring the guest type   Identity Group Identity group mirroring the guest type   Identity group mirroring the guest type Identity group mirroring the guest type   Identity Group Identity group mirroring the guest type   Identity group mirroring the guest type Identity group mirroring the guest type   Identity Group Identity group mirroring the guest type   Identity group mirroring the guest type Identity Group   Identity group mirroring the guest type Identity Group   Identity Group Identity Group   Identity Group Identity Group</th><th>Administration - Identity Management Evaluation Mode 82 Days C O C C <t< th=""></t<></th></td<> | Administration · Identity Management Evaluation Mode 82 Days C C   ty Sources Identity Source Sequences Settings   User Identity Groups   Selected 0 Total 10   Edit + Add Delete < group Export < Perform   Edit   + Add Delete < group This is the group containing all users with read-only privileges.   C GuestType_Weekly (default)   Identity group mirroring the guest type Identity group mirroring the guest type   Identity Groups Identity group mirroring the guest type   Identity Group Mirroring the guest type Identity group mirroring the guest type   Identity Group Identity group mirroring the guest type   Identity Group Identity group mirroring the guest type   Identity group mirroring the guest type Identity group mirroring the guest type   Identity Group Identity group mirroring the guest type   Identity group mirroring the guest type Identity group mirroring the guest type   Identity Group Identity group mirroring the guest type   Identity group mirroring the guest type Identity Group   Identity group mirroring the guest type Identity Group   Identity Group Identity Group   Identity Group Identity Group | Administration - Identity Management Evaluation Mode 82 Days C O C C <t< th=""></t<> |

#### 要创建新用户,请使用Add按钮,该按钮将打开新的用户身份组配置表单,如下所示。

| ≡ Cisco ISE                                                                                                    | Administration · Identity Management                                                                                                    | 🛕 Evaluation Mode 82 Days Q 🕜 🗖 🕸 |
|----------------------------------------------------------------------------------------------------|----------------------------------------------------------------------------------------------------|-----------------------------------|
| Identities Groups External Ide                                                                                                    | ntity Sources Identity Source Sequences Settings                                                                                                    |                                   |
| Identity Groups         Image: Second state state s | User Identity Groups > New User Identity Group<br>temperature admin-group<br>Description This is the group containing all users with administrator privileges.<br>Submit | Cancel                            |

提供创建的组的名称。创建上面讨论的两个用户组,即admin-group 和helpdesk-group。

第四步:在ISE上创建用户。

<u>从 GUI:</u>

ISE用户通过Administration > Identity Management > Identities GUI Page的用户选项卡创建,如屏幕截图所示。

|   | =                | Cisco     | ISE            |      |               |           | Administration · Id | lentity Man | agement    |           |               | A Evaluation Mode 8  | 32 Days (  | Q (0)          | 6      | ٩      |
|---|------------------|-----------|----------------|------|---------------|-----------|---------------------|-------------|------------|-----------|---------------|----------------------|------------|----------------|--------|--------|
|   | Ident            | ities     | Groups         | Exte | ernal Identit | y Sources | Identity Source S   | Sequences   | Settings   |           |               |                      |            |                |        |        |
| U | sers<br>atest Ma | anual Net | work Scan Res. |      | Netv          | vork A    | ccess User          | s           |            |           |               |                      |            |                |        |        |
|   |                  |           |                |      | 🖉 Edit        | + Add     | 🛞 Change Status 🗸   | import ل    | ① Export 🗸 | Delete    | ✓ Duplicate   |                      | Selected 0 | Total 2<br>All | 9<br>~ | ©<br>▼ |
|   |                  |           |                |      |               | Status    | Username A Des      | scription   | First Name | Last Name | Email Address | User Identity Groups | Admin      |                |        |        |
|   |                  |           |                |      | 0             | Enabled   | 2 adminuser         |             |            |           |               | admin-group          |            |                |        |        |
|   |                  |           |                |      |               | Enabled   | 👤 helpdeskus        |             |            |           |               | helpdesk-group       |            |                |        |        |
|   |                  |           |                |      |               |           |                     |             |            |           |               |                      |            |                |        |        |
|   |                  |           |                |      |               |           |                     |             |            |           |               |                      |            |                |        |        |
|   |                  |           |                |      |               |           |                     |             |            |           |               |                      |            |                |        |        |
|   |                  |           |                |      |               |           |                     |             |            |           |               |                      |            |                |        |        |
|   |                  |           |                |      |               |           |                     |             |            |           |               |                      |            |                |        |        |
|   |                  |           |                |      |               |           |                     |             |            |           |               |                      |            |                |        |        |
|   |                  |           |                |      |               |           |                     |             |            |           |               |                      |            |                |        |        |
|   |                  |           |                |      |               |           |                     |             |            |           |               |                      |            |                |        |        |
|   |                  |           |                |      |               |           |                     |             |            |           |               |                      |            |                |        |        |

要创建新用户,请使用Add按钮打开新的网络访问用户配置表,如下所示。

| ≡               | Cisco      | ISE           | Administratio                                                                             | n ∙ Identity Manag | ement             | A Evaluation      | Mode 82 Days | Q ( | 0 5 | 9 |
|-----------------|------------|---------------|-------------------------------------------------------------------------------------------|--------------------|-------------------|-------------------|--------------|-----|-----|---|
| Ide             | ntities    | Groups        | External Identity Sources Identity So                                                     | urce Sequences     | Settings          |                   |              |     |     |   |
| Users<br>Latest | Manual Net | work Scan Res | Network Access Users List > New Network                                                   | Access User        |                   |                   |              |     |     |   |
|                 |            |               | $\scriptstyle \checkmark$ Network Access User                                             |                    |                   |                   |              |     |     |   |
|                 |            |               | * Username adminuser                                                                      |                    |                   |                   |              |     |     |   |
|                 |            |               | Status Znabled                                                                            | /                  |                   |                   |              |     |     |   |
|                 |            |               | Account Name Alias                                                                        | 0                  |                   |                   |              |     |     |   |
|                 |            |               | Email                                                                                     |                    |                   |                   |              |     |     |   |
|                 |            |               | ✓ Passwords                                                                               |                    |                   |                   |              |     |     |   |
|                 |            |               | Password Type: Internal Users                                                             | ~                  |                   |                   |              |     |     |   |
|                 |            |               | Password Lifetime:<br>With Expiration<br>Password will expire in 60 days<br>Never Expires |                    |                   |                   |              |     |     |   |
|                 |            |               | Password                                                                                  |                    | Re-Enter Password |                   |              |     |     |   |
|                 |            |               | * Login Password ·····                                                                    |                    |                   | Generate Password | 0            |     |     |   |
|                 |            |               | Enable Password                                                                           |                    |                   | Generate Password | 0            |     |     |   |
|                 |            |               | > User Information                                                                        |                    |                   |                   |              |     |     |   |
|                 |            |               | > Account Options                                                                         |                    |                   |                   |              |     |     |   |
|                 |            |               | > Account Disable Policy                                                                  |                    |                   |                   |              |     |     |   |
|                 |            |               | ✓ User Groups                                                                             |                    |                   |                   |              |     |     |   |
|                 |            |               | admin-group                                                                               | <u> </u>           |                   |                   |              |     |     |   |
|                 |            |               |                                                                                           |                    |                   |                   |              |     |     |   |

向用户提供凭证,即用于在WLC上进行身份验证的用户名和密码。并且,确保用户的状态为Enabled。最后,在表单末尾的User Groups下拉菜单中,将用户添加到其相关组(已在步骤4.中创建)。

创建上面讨论的两个用户,即adminuser和helpdeskuser。

第五步:对用户进行身份验证。

<u>在GUI中:</u>

在此场景中,ISE的默认策略集的身份验证策略(已预配置)允许默认网络访问。此策略设置可在ISE GUI页面的Policy > Policy Sets中查看,如下图所示。因此,没有必要对其进行更改。

| ≡  | Cisco IS      | E              |          |            | Policy · Policy Sets |          | A Evaluation Mode 82 Days  | Q (?  | ) ,a ¢                                                                                           |
|----|---------------|----------------|----------|------------|----------------------|----------|----------------------------|-------|--------------------------------------------------------------------------------------------------|
| Po | licy Sets→    | Default        |          |            |                      | Reset    | Reset Policyset Hitcounts  |       | Save                                                                                             |
|    | Status Po     | olicy Set Name | Descript | ion        | Conditions           |          | Allowed Protocols / Server | Seque | nce Hits                                                                                         |
|    | Q Search      |                |          |            |                      |          |                            |       |                                                                                                  |
|    | 0             | Default        | Default  | policy set |                      |          | Default Network Access     |       | ×+ 0                                                                                             |
| ~  | Authenticatio | n Policy (3)   |          |            |                      |          |                            |       |                                                                                                  |
| ī  | + Status      | Rule Name      | Cond     | litions    |                      | Use      |                            | Hits  | Actions                                                                                          |
|    | Q Search      |                |          |            |                      |          |                            |       |                                                                                                  |
|    |               |                |          | E Wired    | мав                  | Internal | Endpoints 🛛 🗸 🗸            |       | ~~~                                                                                              |
|    | 0             | MAB            | OR       | E Wirele   | ss_MAB               | > Optio  | ons                        | 0     | <u>{</u> Q}                                                                                      |
|    |               |                |          | E Wired    | 802 12               | All_Use  | r_ID_Stores 🛛 🛇 🗸          |       |                                                                                                  |
|    | 0             | Dot1X          | OR       | E Wirele   | \$\$_802.1X          | > Optic  | ons                        | 0     | 4<br>2<br>3<br>3<br>3<br>3<br>3<br>3<br>3<br>3<br>3<br>3<br>3<br>3<br>3<br>3<br>3<br>3<br>3<br>3 |
| Г  |               |                |          |            |                      | All_Use  | r_ID_Stores                |       |                                                                                                  |
|    | 0             | Default        |          |            |                      | > Optie  | ons                        | 0     | \$\$}                                                                                            |
|    |               |                |          |            |                      |          |                            |       |                                                                                                  |

第六步:授权用户。

<u>在GUI中:</u>

登录尝试通过身份验证策略后,需要对其进行授权,并且ISE需要返回之前创建的授权配置文件(允许接受,以及权限级别)。

在本示例中,根据设备IP地址(即WLC IP地址)过滤登录尝试,并根据用户所属的组区分要授予的权限级别。另一个有效的方法是 根据用户的用户名过滤用户,因为在本例中,每个组仅包含一个用户。

| Cisc     | ISE                    |                                         |          | Policy · Polic                                                                                                    | y Sets                                            | A Evaluation N | 🛕 Evaluation Mode 82 Days Q 🕥 |                   | 0-2     |            |
|----------|------------------------|-----------------------------------------|----------|----------------------------------------------------------------------------------------------------|---------------------------------------------------|----------------|-------------------------------|-------------------|---------|------------|
| cy Set   | s→ De                  | efault                                  |          |                                                                                                    |                                                   | 1              | Reset Reset Policy            | yset Hitcounts    |         | Save       |
| Status   | s Polic                | cy Set Name                             | Descript | ion Conditions                                                                                                    |                                                   |                | Allowed Prot                  | tocols / Server S | Sequenc | e F        |
| Q Sea    | arch                   |                                         |          |                                                                                                    |                                                   |                |                               |                   |         |            |
| e        | De                     | efault                                  | Default  | policy set                                                                                                    |                                                   |                | Default Netwo                 | ork Access 🛛 🐼    | • ~+    | 1          |
| Authenti | ication P              | Policy (3)                              |          |                                                                                                    |                                                   |                |                               |                   |         |            |
| Authoriz | ation Po               | olicy - Local Exception                 | 15       |                                                                                                    |                                                   |                |                               |                   |         |            |
|          | ation Po               | olicy - Global Exceptio                 | ons (2)  |                                                                                                    |                                                   |                |                               |                   |         |            |
| Authoriz |                        |                                         |          |                                                                                                    |                                                   |                |                               |                   |         |            |
| Authoriz |                        |                                         |          |                                                                                                    | Results                                           |                |                               |                   |         |            |
| Authoriz | atus F                 | Rule Name                               | Cond     | litions                                                                                                    | Results<br>Profiles                               |                | Security Groups               |                   | Hits /  | Actio      |
|          | <b>atus F</b><br>earch | Rule Name                               | Cond     | ditions                                                                                                    | Results<br>Profiles                               |                | Security Groups               |                   | Hits /  | Actio      |
|          | atus F<br>earch        | Rule Name                               | Cond     | ditions<br>Retwork Access-Device IP Address EQUALS 10.48.39.133                                                                                                    | Results<br>Profiles                               |                | Security Groups               |                   | Hits /  | Actio      |
|          | atus F<br>earch        | <b>Rule Name</b><br>9800 Helpdesk Users | Cond     | Address     Device IP       Address     EQUALS 10.48.39.133       R     InternalUser-IdentityGroup       EQUALS User Identity     Groups:helpdesk-group                                                                                                    | Results Profiles 9800-helpdesk-priv ×             | <u> </u>       | Security Groups               | +                 | Hits /  | Actio      |
| St       | atus F<br>earch        | Rule Name<br>9800 Helpdesk Users        | Cond     | Address     Device IP       Address     EQUALS 10.48.39.133       CUALS 10.48.39.133     InternalUser-IdentityGroup       EQUALS User Identity     Groups:helpdesk-group       Internal Variable     Address       EQUALS 10.48.39.133     EQUALS User Identity | Results       Profiles       9800-helpdesk-priv × | <u> </u>       | Select from list              | +                 | Hits /  | Actic<br>C |

| ーモルル源ト  | 半          | <b>手</b> □111-田    | <b>ら 和 男 め 任</b> に 可 P | ヨエカいれつ山涌に | touth: a through a start a start a st |                                                      |
|---------|------------|--------------------|------------------------|-----------|----------------------------------------------------------------------------------------------------|------------------------------------------------------|
| 元成此少涨口. | Jadminuser | <b>MINIBUDGESK</b> | 厂癿直的元证可加               | 甘丁住wLL甲週೭ | JUUI或通过Teme                                                                                                    | /33日0月1月7日12月11月11日11日11月11日11日11日11日11日11日11日11日11日 |

配置TACACS+WLC 步骤1:声明TACACS+服务器。 <u>在GUI中:</u> 首先,在WLC上创建Tacacs+服务器ISE。可以在https://<WLC-IP>/webui/#/aaa中访问的GUI WLC页面的选项卡Servers/Groups > TACACS+ > Servers中完成此操作,或者导航到Configuration > Security > AAA(如下图所示)。

Reset

| Cisco Catal                                                                                                    | yst 9800-CL Wireless Controller                                                                                    | Welcome admin A 🕷 🔞                |                             | earch APs and Clients | EFeedback                    |
|----------------------------------------------------------------------------------------------------|----------------------------------------------------------------------------------------------------|------------------------------------|-----------------------------|-----------------------|------------------------------|
| Q. Search Menu Items         Image: Dashboard         Image: Dashboard | Configuration * > Security * > AAA<br>+ AAA Wizard<br>Servers / Groups AAA Method List<br>+ Add × Delete<br>RADIUS | t AAA Advanced                     |                             |                       |                              |
| Icensing       C       Licensing       C       Troubleshooting                                                                                                    | LDAP                                                                                                    | Server Groups Name ISE-lab 1  H 10 | Server Address 10.48.39.134 | ▼ Port<br>49          | <b>T</b><br>1 - 1 of 1 items |
| Walk Me Through 1                                                                                                    |                                                                                                    |                                    |                             |                       |                              |

要在WLC上添加TACACS服务器,请点击上图中的红色帧的Add按钮。这将打开所描述的弹出窗口。

| E I     | Cisc           | o Cata | lvst 9800-CL    | Wireless Controller         | r             |         |                 |                       |                     |
|---------|----------------|--------|-----------------|-----------------------------|---------------|---------|-----------------|-----------------------|---------------------|
|         | CISCO 17.9.2   |        | .,              |                             | Welcome admin | • 🗛 🗛 🛪 | 1 🗿 😧 🔂 See     | rch APs and Clients Q | Feedback 🖌          |
| Q Sean  | rch Menu Items |        | Configuration • | Security -> AAA             |               |         |                 |                       |                     |
| 📻 Das   |                |        |                 | Create AAA Tacacs           | Server        |         |                 |                       |                     |
| G Mor   |                | >      | Servers / Grou  | Name*                       | ISE-lab       |         |                 |                       |                     |
| Non Con |                | >      | - Add           | Server Address*             | 10.48.39.134  |         |                 |                       |                     |
| ැරි Adm |                | >      | RADIUS          | Кеу Туре                    | Clear Text 🗸  |         |                 |                       |                     |
| C Lice  |                |        | TACACS+         | Key*                        |               |         |                 | ▼ Port                | T                   |
| Troi    |                |        | LDAP            | Confirm Key*                |               |         |                 |                       | No items to display |
|         |                |        |                 | Port                        | 49            |         |                 |                       |                     |
| Wall    |                |        |                 | Server Timeout<br>(seconds) | 1-1000        |         |                 |                       |                     |
|         |                |        |                 | Cancel                      |               |         | Apply to Device |                       |                     |
|         |                |        |                 |                             |               |         |                 |                       |                     |
|         |                |        |                 |                             |               |         |                 |                       |                     |
|         |                |        |                 |                             |               |         |                 |                       |                     |
|         |                |        |                 |                             |               |         |                 |                       |                     |

弹出窗口打开时,请提供服务器名称(不必与ISE系统名称匹配)、IP地址、共享密钥、使用的端口和超时。 在此弹出窗口中,必须提供:

• 服务器名称(请注意,不必与ISE系统名称匹配)

#### 服务器IP地址

• WLC和TACACS+服务器之间的共享密钥

可以配置其他参数,例如用于身份验证和记账的端口,但这些不是强制性的,保留为本文档的默认设置。

从CLI:

<#root>

WLC-9800(config)#tacacs server

ISE-lab

WLC-9800(config-server-tacacs)#address ipv4

10.48.39.134

WLC-9800(config-server-tacacs)#key

Cisco123

第二步:将TACACS+服务器映射到服务器组。

<u>在GUI中:</u>

如果您有多个可用于身份验证的TACACS+服务器,建议将这些服务器映射到同一服务器组。然后,WLC负责对服务器组中的服务器 之间的不同身份验证进行负载均衡。TACACS+服务器组通过第1步中提到的GUI页面(如图所示)的Servers/Groups > TACACS > Server Groups选项卡配置。

| Cisco Catalyst 9800-CL Wir                                                                                                  | eless Controller<br>Welcome admin<br>Last login 12/07/2022 14:14:43       | * * 4 8 * 3       | Search APs and C | Clients Q                           |
|----------------------------------------------------------------------------------------------------|---------------------------------------------------------------------------|-------------------|------------------|-------------------------------------|
| Q. Search Menu Items Configuration ~ >   Dashboard + AAA Wizard   Monitoring >   Configuration + Add   Configuration RADIUS | Security -> AAA AAA Method List AAA Advanced Delete Servers Server Groups |                   |                  |                                     |
| C Licensing LDAP                                                                                                    | Name<br>TACACS-Group                                                      | Server 1  ISE-lab | Server 2<br>N/A  | Server 3<br>N/A<br>1 - 1 of 1 items |
| Walk Me Through >                                                                                                    |                                                                           |                   |                  |                                     |

对于服务器的创建,当您单击先前图像(如图所示)中的Add按钮时,会出现一个弹出窗口。

| ¢    | cisco                        | Cisco ( | Cata        | ilyst 980       | 0-CL W                        | ireless Con  | troller | Welcome | <i>admin</i><br>1/2022 14:14:43 . |         | Ţ | A | 8 4 | × 29 | 0 | Q     |           | Q        |        | eedback | 2 | • |
|------|------------------------------|---------|-------------|-----------------|-------------------------------|--------------|---------|---------|-----------------------------------|---------|---|---|-----|------|---|-------|-----------|----------|--------|---------|---|---|
|      | Search Menu Ite<br>Dashboard | ems     |             | Configu<br>+ AA | A Wizard                      | Security • > | AAA     |         |                                   |         |   |   |     |      |   |       |           |          |        |         |   |   |
|      |                              |         | ><br>><br>> | Server          | Create A<br>Name*<br>Group Ty | AAA Tacacs   | Serve   | TACACS  | S-Group<br>S                      |         |   |   |     |      |   |       | ×         |          |        |         |   |   |
| ں بھ |                              |         |             | TAC<br>LD#      | Available S                   | ervers       |         | > <     | Assigned S                        | Servers |   |   |     | × ×  |   |       |           | Server 3 | No ite |         |   |   |
|      |                              |         |             |                 | Canc                          | el           |         |         |                                   |         |   |   |     |      |   | Apply | to Device |          |        |         |   |   |

在弹出窗口中,为组指定名称,并将所需服务器移至Assigned Servers列表。

从CLI:

<#root>

#### TACACS-Group

```
WLC-9800(config-sg-tacacs+)#server name
```

ISE-lab

#### 第三步:创建指向TACACS+服务器组的AAA身份验证登录方法。

#### <u>在GUI中:</u>

仍在GUI页面上https://<WLC-IP>/webui/#/aaa,导航至AAA Method List > Authentication选项卡,然后创建身份验证方法(如图所示)。

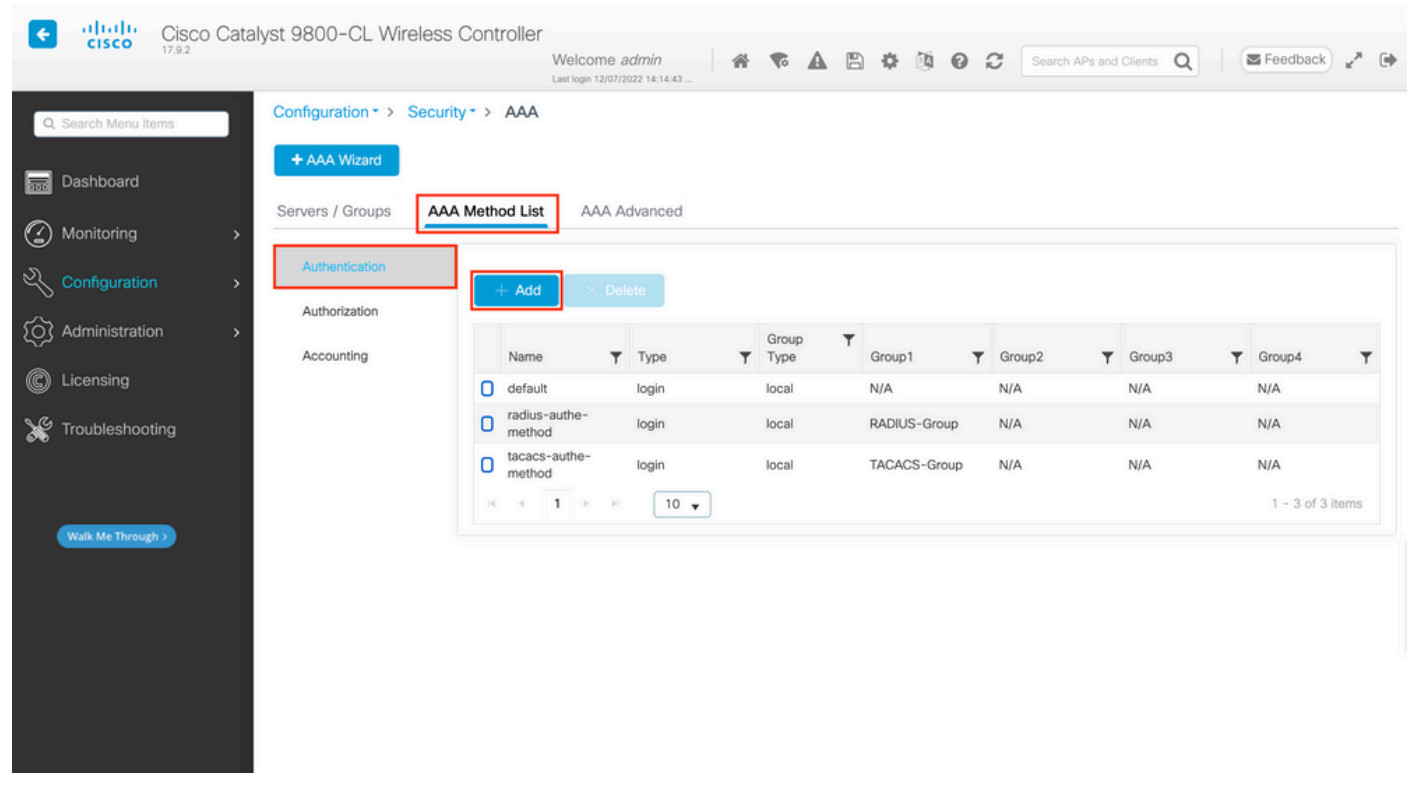

与往常一样,使用Add按钮创建身份验证方法时,系统会显示配置弹出窗口,类似于下图中所示的窗口。

| ÷    | dialia         | Cisco  | Catal    | yst 9800 | )-CL Wireless Controller    |                                           |              |            |       |            |                        |          |        |
|------|----------------|--------|----------|----------|-----------------------------|-------------------------------------------|--------------|------------|-------|------------|------------------------|----------|--------|
|      |                | 17.3.2 |          |          |                             | Welcome admin<br>Last login 12/07/2022 14 | n 💦 👘 🐐 🌾    | <b>A</b> B | * 2 6 | <b>2</b> S | arch APs and Clients Q | Feedback | ** (*) |
| ٩    | Search Menu It | tems   |          | Configur | ration - > Security - > AAA | lastics                                   |              |            |       |            |                        |          |        |
| 3112 |                |        |          | Samuel   | Quick Setup: AAA Authent    | ication                                   |              |            |       |            | <b>*</b>               |          |        |
| 3    |                |        | ->       | Server   | Method List Name*           | tacacs-authe-r                            | method       |            |       |            |                        |          |        |
|      |                |        | <i>,</i> | Aut      | Type*                       | login                                     | • i          |            |       |            |                        |          |        |
|      |                |        | ,        | Aut      | Group Type                  | local                                     | • ()         |            | _     |            |                        |          |        |
|      |                |        |          | Acc      | Available Server Groups     | -                                         | Assigned Ser | er Groups  | _     |            | ₹ Group3               | ▼ Group4 | T      |
| S    |                |        |          |          | radius<br>Idap<br>tacacs+   | >                                         | TACACS-Group |            | Ā     |            | N/A                    | N/A      |        |
| ×    |                |        |          |          | RADIUS-Group                | >                                         |              |            | ×     |            | N/A                    | N/A      |        |
|      |                |        |          |          |                             | «                                         |              |            | Ξ     |            |                        |          |        |
|      |                |        |          |          | Cancel                      |                                           |              |            | Ē     | Apply to D | evice                  |          |        |
|      |                |        |          |          |                             |                                           |              |            |       |            |                        |          |        |
|      |                |        |          |          |                             |                                           |              |            |       |            |                        |          |        |
|      |                |        |          |          |                             |                                           |              |            |       |            |                        |          |        |
|      |                |        |          |          |                             |                                           |              |            |       |            |                        |          |        |
|      |                |        |          |          |                             |                                           |              |            |       |            |                        |          |        |

在此弹出窗口中,为方法提供一个名称,选择Type作为login,并将上一步中创建的组服务器添加到Assigned Server Groups列表。对于 Group Type字段,可以进行几种配置。

- 如果您选择Group Type作为local,则WLC首先检查用户凭证是否存在于本地,然后回退到服务器组。
- 如果您选择Group Type作为组并且不选中Fall back to local选项,则WLC仅检查服务器组的用户凭证。
- 如果您选择Group Type作为组并选中Fallback to local选项,则WLC将根据服务器组检查用户凭证,并且仅在服务器未响应 时查询本地数据库。如果服务器发送reject消息,则将对用户进行身份验证,即使它可能存在于本地数据库中。

从CLI:

如果您希望只有在首先在本地未找到用户凭证的情况下才使用服务器组检查用户凭证,请使用:

<#root>

WLC-9800(config)#aaa authentication login

tacacs-authe-method

local group

#### TACACS-Group

#### 如果您希望仅对服务器组检查用户凭据,请使用:

<#root>

WLC-9800(config)#aaa authentication login

tacacs-authe-method

group

TACACS-Group

如果要对服务器组检查用户凭证,并且如果最后未使用本地条目进行响应,请使用:

<#root>

WLC-9800(config)#aaa authentication login

tacacs-authe-method

group

TACACS-Group

local

在此示例设置中,有些用户仅在本机创建,而有些用户仅在ISE服务器上创建,因此使用第一个选项。

第四步:创建指向TACACS+服务器组的AAA授权exec方法。

#### <u>在GUI中:</u>

用户还必须获得授权才能获得访问权限。 Configuration > Security > AAA 仍在GUI页面上,导航至AAA Method List > Authorization选项卡,然后创建授权方法(如图所示)。

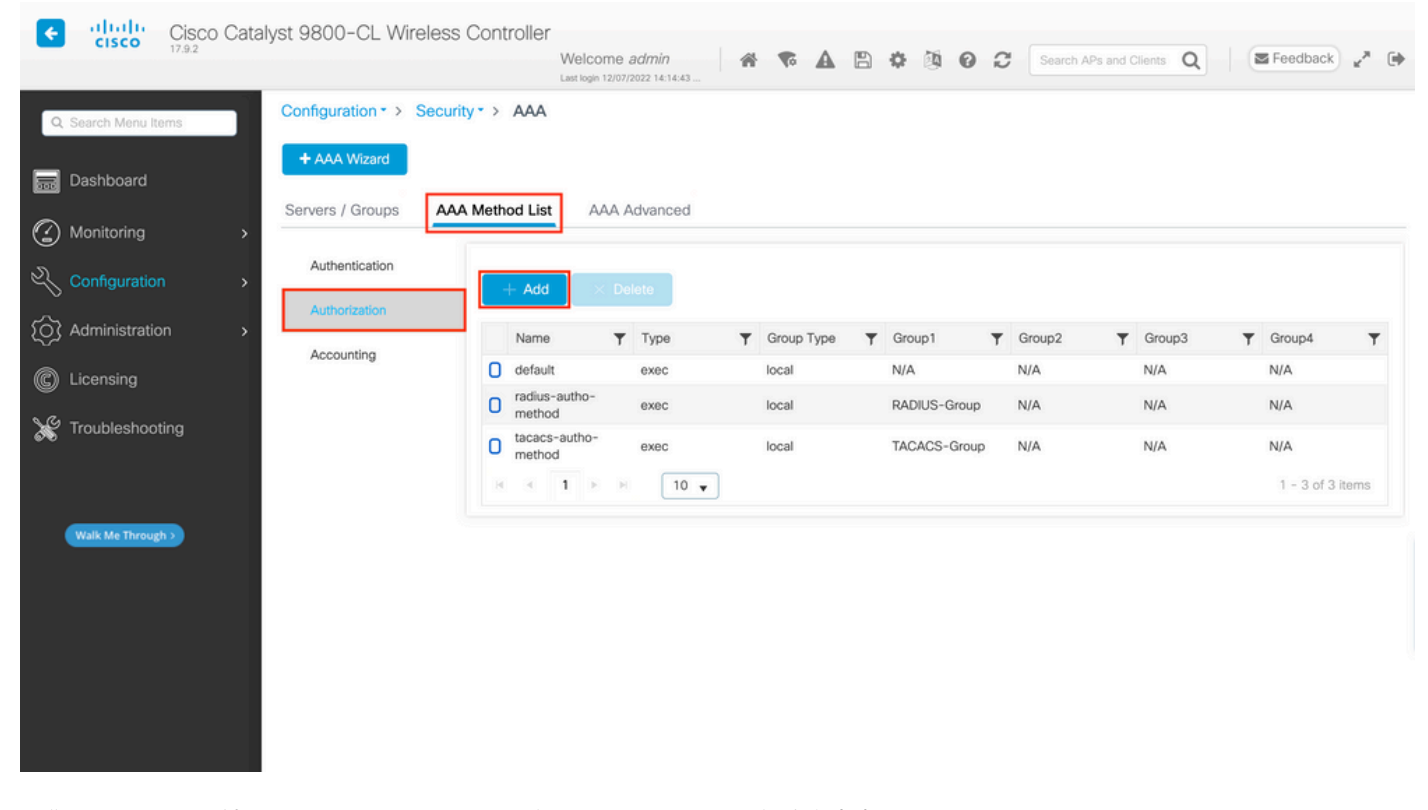

当您使用Add按钮添加新授权方法时,会显示与所描述授权方法配置类似的弹出窗口。

| Æ | ululu Ci            | sco Cata | lvst 9800 | )-CL Wireless Controller                      |           |                 |          |        |          |        |             |          |               |                    |
|---|---------------------|----------|-----------|-----------------------------------------------|-----------|-----------------|----------|--------|----------|--------|-------------|----------|---------------|--------------------|
|   | CISCO 17.9          | .2       |           |                                               | Welcome a | 022 14:14:43    | A 7 A    | > 20 6 | 9 C [    |        | and Clients | <b>Q</b> | Feedback      | <sub>к</sub> я. (э |
|   | , Search Menu Items |          | Configur  | ration - > Security - > AAA                   | antia a   |                 |          |        |          |        |             |          |               |                    |
|   |                     |          | + A4      | Quick Setup: AAA Authori<br>Method List Name* | tacacs-au | itho-method     |          |        |          | *      |             |          |               |                    |
| ٢ |                     |          | Jerver    | Type*                                         | exec      | • (             | i)       |        |          |        |             |          |               |                    |
| Ľ |                     |          | Aut       | Group Type                                    | local     | •               | i        |        |          |        |             |          |               |                    |
| Ś |                     |          | Aut       | Authenticated                                 | 0         |                 |          |        |          |        | T Group     | 3        | ▼ Group4      | Ŧ                  |
| C |                     |          | ACC       | Available Server Groups                       |           | Assigned Server | r Groups |        |          |        | N/A         |          | N/A           |                    |
|   |                     |          |           | radius                                        | >         | TACACS-         | Group    | ~      |          |        | N/A         |          | N/A           |                    |
| X |                     |          |           | tacacs+<br>RADIUS-Group                       | <         |                 |          | ×<br>× |          |        |             |          | 1 - 2 of 2 it |                    |
|   |                     |          |           |                                               |           |                 |          |        |          |        |             |          |               |                    |
|   |                     |          |           | Cancel                                        |           |                 |          | Ē      | Apply to | Device |             |          |               |                    |
|   |                     |          |           |                                               |           |                 |          |        |          |        |             |          |               |                    |
|   |                     |          |           |                                               |           |                 |          |        |          |        |             |          |               |                    |
|   |                     |          |           |                                               |           |                 |          |        |          |        |             |          |               |                    |
|   |                     |          |           |                                               |           |                 |          |        |          |        |             |          |               |                    |
|   |                     |          |           |                                               |           |                 |          |        |          |        |             |          |               |                    |

在此配置弹出窗口中,为授权方法提供一个名称,选择Type作为exec,并使用与上一步中用于身份验证方法的组类型顺序相同的组类型顺序。

从CLI:

<#root>

WLC-9800(config)#aaa authorization exec

tacacs-autho-method

local group

TACACS-Group

第五步:将方法分配给HTTP配置和用于Telnet/SSH的VTY线路。

#### <u>在GUI中:</u>

创建的身份验证和授权方法可用于HTTP和/或Telnet/SSH用户连接,该连接可在AAA Advanced > AAA Interface选项卡上配置的,仍可从GUI WLC页(可在https://<WLC-IP>/webui/#/aaa中访问)访问,如图所示。

| Cisco Catal                                                                                 | yst 9800-CL Wireless Controll                                                      | Welcome admin<br>Last login 12/07/2022 14:14:43 | * • •                                                  |                                                                                                    | Search APs and C                              | Clients Q                                                                                                    | ) <sub>2</sub> * (• |
|---------------------------------------------------------------------------------------------|------------------------------------------------------------------------------------|-------------------------------------------------|--------------------------------------------------------|----------------------------------------------------------------------------------------------------|-----------------------------------------------|----------------------------------------------------------------------------------------------------|---------------------|
| Q. Search Menu Items                                                                        | Configuration * > Security * > AA<br>+ AAA Wizard<br>Servers / Groups AAA Method L | A AAA Advanced                                  |                                                        |                                                                                                    |                                               |                                                                                                    |                     |
| <ul> <li>⊘ Monitoring →</li> <li>√ Configuration →</li> <li>(⊙) Administration →</li> </ul> | Global Config<br>RADIUS Fallback                                                   |                                                 | Authentication                                         |                                                                                                    | Authorization                                 | Accounting                                                                                                    | Apply               |
| <ul> <li>Licensing</li> <li>Troubleshooting</li> </ul>                                      | Attribute List Name Conso<br>Device VTY<br>Authentication HTTP                     | e                                               | None v<br>tacacs-authe-methodv<br>tacacs-authe-methodv | None     Image: Constraint of the second second seco | v 2<br>s-autho-methodv 2<br>s-autho-methodv 2 | None  None | 0<br>0<br>0         |
| Walk Me Through 3                                                                           | Password Policy AAA Interface                                                      |                                                 |                                                        |                                                                                                    |                                               |                                                                                                    |                     |

## 从CLI:

对于GUI身份验证:

<#root>

#### WLC-9800(config)#ip http authentication aaa login-authentication

tacacs-authe-method

WLC-9800(config)#ip http authentication aaa exec-authorization

tacacs-autho-method

对于Telnet/SSH身份验证:

<#root>

#### WLC-9800(config)#line vty 0 15 WLC-9800(config-line)#login authentication

tacacs-authe-method

WLC-9800(config-line)#authorization exec

tacacs-autho-method

#### 请注意,当对HTTP配置执行更改时,最好重新启动HTTP和HTTPS服务。这可以通过这些命令来实现。

WLC-9800(config)#no ip http server WLC-9800(config)#no ip http secure-server WLC-9800(config)#ip http server WLC-9800(config)#ip http secure-server

TACACS+ ISE配置

步骤1:将WLC配置为TACACS+的网络设备。

<u>在GUI中:</u>

要声明上一节中使用的WLC是ISE中的RADIUS网络设备,请导航到Administration > Network Resources > Network Devices,然后打开 "网络设备"选项卡,如此图中所示。

| ≡ Cisco ISE                    |                       | Administration · Net    | vork Resources            | 🛕 Evalu                 | ation Mode 82 Days Q 🕜 🕫 🕸   |
|--------------------------------|-----------------------|-------------------------|---------------------------|-------------------------|------------------------------|
| Network Devices                | Network Device Groups | Network Device Profiles | External RADIUS Servers   | RADIUS Server Sequences | More $\sim$                  |
| Network Devices Default Device | Networ                | k Devices               |                           |                         |                              |
| Device Security Settings       |                       |                         |                           |                         | Selected 1 Total 1 🦪 🚳       |
|                                | 🖉 Edit 🕇 🕂 Ar         | dd 📋 Duplicate 🕁 Import | 🟦 Export 🗸 👌 Generate PAC | Delete 🗸                | $_{ m All}$ $\sim$ $_{ m V}$ |
|                                | Name                  | e 🗠 IP/Mask Profile I   | lame Location             | Туре                    | Description                  |
|                                | WLC                   | -9800 10.48.39 🗰 Cisc   | o (i) All Locations       | All Device Types        |                              |
|                                |                       |                         |                           |                         |                              |
|                                |                       |                         |                           |                         |                              |
|                                |                       |                         |                           |                         |                              |
|                                |                       |                         |                           |                         |                              |
|                                |                       |                         |                           |                         |                              |
|                                |                       |                         |                           |                         |                              |
|                                |                       |                         |                           |                         |                              |
|                                |                       |                         |                           |                         |                              |
|                                |                       |                         |                           |                         |                              |

在本示例中,已为RADIUS身份验证添加了WLC(请参阅<u>配置RADIUS ISE</u>部分的步骤1)。因此,只需修改其配置即可配置TACACS身 份验证,当您在网络设备列表中选择WLC并点击Edit按钮即可完成此任务。此时会打开网络设备配置表,如下图所示。

| ≡ Cisco ISE                                | Administration ·                                                                                                    | Network Resources           | 🛕 Evalu                 | ation Mode 82 Days Q | 0 | PO | ٥ |
|--------------------------------------------|----------------------------------------------------------------------------------------------------|-----------------------------|-------------------------|----------------------|---|----|---|
| Network Devices                            | Network Device Groups Network Device Profi                                                                                                    | les External RADIUS Servers | RADIUS Server Sequences | More $\sim$          |   |    |   |
| Network Devices                            | General Settings                                                                                                    |                             |                         |                      |   |    |   |
| Default Device<br>Device Security Settings | Enable KeyWrap ()<br>Key Encryption Key<br>Message<br>Authenticator Code<br>Key                                                                                           | Show Show                   |                         |                      |   |    |   |
|                                            | ► ASCII ○ HEXADECIMAL                                                                                                    | Settings                    |                         |                      |   |    |   |
|                                            | <ul> <li>Enable Single Connect Mode</li> <li>Legacy Cisco Device</li> <li>TACACS Draft Compliance</li> <li>SNMP Settings</li> <li>✓ Advanced TrustSec Settings</li> </ul> | Single Connect Support      |                         |                      |   |    |   |

打开新窗口后,向下滚动到TACACS Authentication Settings部分,启用这些设置,并添加在<u>Configure TACACS+ WLC</u>部分的步骤1中 输入的共享密钥。

第二步:启用节点的设备管理功能。

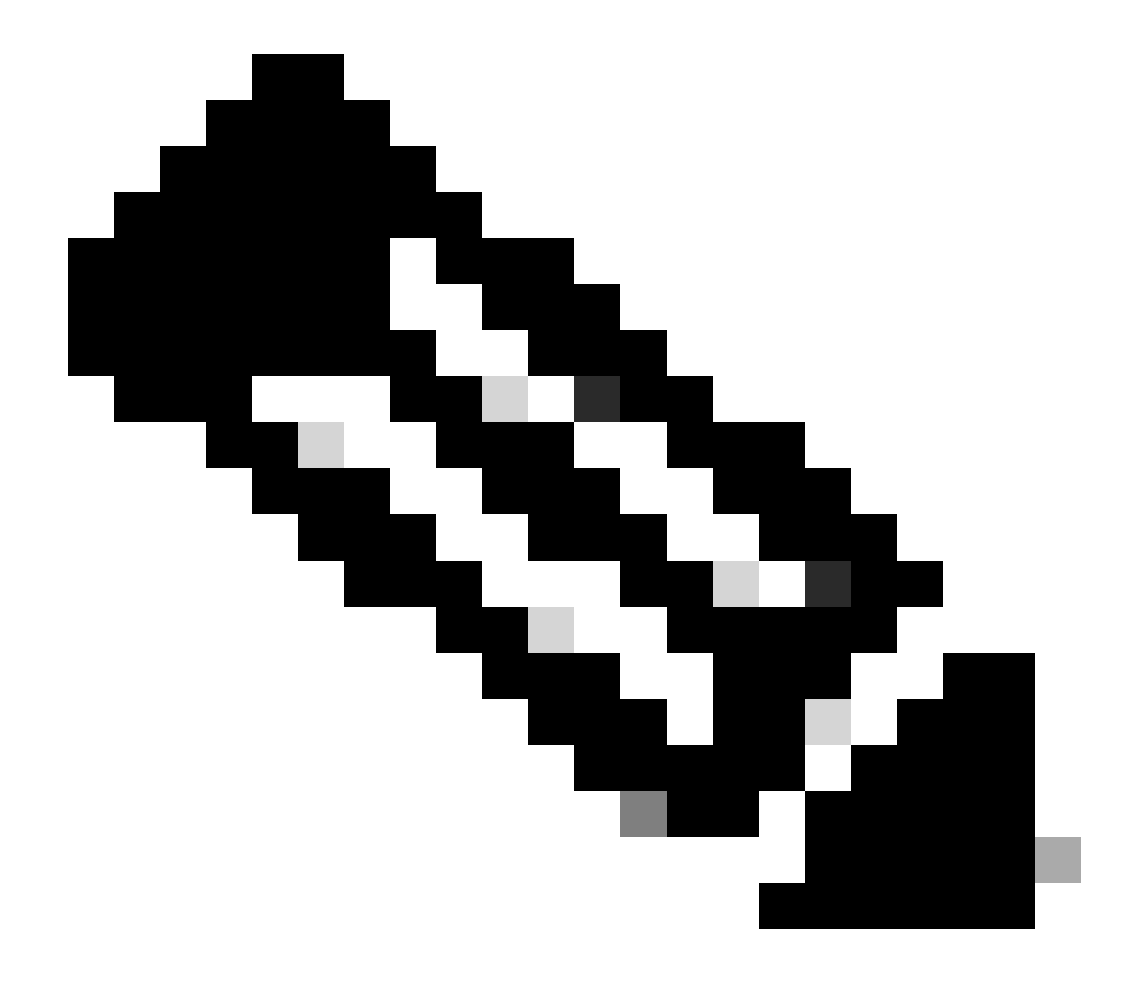

注意:要将ISE用作TACACS+服务器,您必须具有设备管理许可证包以及基础许可证或移动许可证。

## <u>在GUI中:</u>

安装设备管理许可证后,必须启用节点的设备管理功能,才能将ISE用作TACACS+服务器。为此,请编辑所用ISE部署节点的配置(可 在Administrator > Deployment下找到),然后单击其名称或借助Edit按钮执行此操作。

| ■ Cisco ISE             |                     | Administration · System                                                   | 4                                                                                                    | Evaluation Mode 82 Days Q 🕜 🗔 🕸 |
|-------------------------|---------------------|---------------------------------------------------------------------------|----------------------------------------------------------------------------------------------------|---------------------------------|
| Deployment Licensing Ce | ertificates Logging | Maintenance Upgrade                                                       | Health Checks Backup & Restore                                                                       | Admin Access Settings           |
| Deployment Licensing Co | Cogging             | Maintenance Upgrade nt Nodes or Syncup Conception Administration, Monitor | Health Checks     Backup & Restore       Role(s)     Services       ing, Policy Service     STANDALO | Admin Access Settings           |
|                         |                     |                                                                           |                                                                                                    |                                 |

打开节点配置窗口后,选中Policy Service部分下的Enable Device Admin Service选项,如此图中所示。

| ≡ Cisco ISE                                                                                                    | Administration · System                                                                                                    | 🛕 Evaluation Mode 82 Days Q 🕜 🔎        |
|----------------------------------------------------------------------------------------------------|----------------------------------------------------------------------------------------------------|----------------------------------------|
| Deployment Licensing Certifi                                                                                                    | ates Logging Maintenance Upgrade Health Checks                                                                                                    | Backup & Restore Admin Access Settings |
| Deployment<br>C The Composition of the Composition of the Composition of | Deployment Nodes List > ise         Edit Node         General Settings       Profiling Configuration         Hostname       ise         FQDN       ise.cisco.com         IP Address       10.48.39.134         Node Type       Identity Services Engine (ISE)                                                                                       |                                        |
|                                                                                                    | Administration Administration Role PRIMARY Other Monitoring Node                                                                                                    | <u>~</u>                               |
|                                                                                                    | <ul> <li>Dedicated MnT ()</li> <li>Policy Service</li> <li>Enable Session Services ()</li> <li>Include Node in Node Group None</li> <li>Enable Profiling Service ()</li> <li>Enable Threat Centric NAC Service ()</li> <li>&gt; Enable SXP Service ()</li> <li>Enable Device Admin Service ()</li> <li>Enable Device Identity Service ()</li> </ul> | <ul> <li>✓ ①</li> </ul>                |
|                                                                                                    | > pxGrid ()                                                                                                    | Reset                                  |

第三步:创建TACACS配置文件,以返回权限。

<u>在GUI中:</u>

要获得管理员访问权限,adminuser的权限级别必须为15,以允许访问exec提示外壳。另一方面,helpdeskuser则不需要exec提示符外 壳访问,因此可以分配权限级别低于15。要为用户分配适当的权限级别,可以使用授权配置文件。可以从ISE GUI页面Work Centers > Device Administration > Policy Elements在Results > TACACS Profiles选项卡下配置,如下图所示。

| <b>≡ Cisco</b> ISE                                   |        | Work Centers · [  | Device A        | dministration |                        | 🛕 Evaluation Mode 82 Days Q 🕜 🕞 🕸 |                                                            |  |  |  |  |
|------------------------------------------------------|--------|-------------------|-----------------|---------------|------------------------|-----------------------------------|------------------------------------------------------------|--|--|--|--|
| Overview Identities                                  | User I | dentity Groups    | Ext Id Sources  | Netwo         | ork Resources          | Policy Elements                   | Device Admin Policy Sets More $ \smallsetminus $           |  |  |  |  |
| Conditions<br>Library Conditions<br>Smart Conditions | ~ 1    | FACACS F          | Profiles        |               |                        | Rows/Pag                          | e <u>6</u> →  < < <u>1</u> / 1 > >  <u>Go</u> 6 Total Rows |  |  |  |  |
| Network Conditions                                   | > 6    | Add Duplica       | te Trash 🗸 Edit |               |                        |                                   | Filter 🗸 🔘                                                 |  |  |  |  |
| Results                                              | ~      | Name              |                 | Туре          | Description            |                                   |                                                            |  |  |  |  |
| Allowed Protocols<br>TACACS Command Sets             |        | Default Shell Pro | ofile           | Shell         | Default Shell Profile  |                                   |                                                            |  |  |  |  |
| TACACS Profiles                                      |        | Deny All Shell P  | rofile          | Shell         | Deny All Shell Profile | e                                 |                                                            |  |  |  |  |
|                                                      |        | IOS Admin         |                 | Shell         | Assigned to each us    | ser in the group admin-gro        | up                                                         |  |  |  |  |
|                                                      |        | IOS Helpdesk      |                 | Shell         | Assigned to each us    | ser in the group helpdesk-        | group                                                      |  |  |  |  |
|                                                      |        | WLC ALL           |                 | WLC           | WLC ALL                |                                   |                                                            |  |  |  |  |
|                                                      |        | WLC MONITOR       |                 | WLC           | WLC MONITOR            |                                   |                                                            |  |  |  |  |
|                                                      |        |                   |                 |               |                        |                                   |                                                            |  |  |  |  |

要配置新的TACACS配置文件,请使用Add按钮,该按钮会打开新的配置文件配置表,类似于图中所示的表单。要配置分配给 adminuser(即,外壳权限级别为15)的配置文件,此表单尤其必须如下所示。

≡ Cisco ISE 🛕 Evaluation Mode 82 Days Q 🕜 🔎 🕸 Work Centers · Device Administration Overview Identities User Identity Groups Ext Id Sources Network Resources Policy Elements Device Admin Policy Sets More  $\vee$ TACACS Profiles > IOS Admin Conditions TACACS Profile Network Conditions IOS Admin Results Allowed Protocols TACACS Command Sets Description TACACS Profiles Assigned to each user in the group admin-group Task Attribute View Raw View Common Tasks Common Task Type Shell ~ (Select 0 to 15) 15 Default Privilege (Select 0 to 15) 15 Maximum Privilege ~ Access Control List  $\sim$ Auto Command (Select true or false) No Escape Minutes (0-9999) Timeout Minutes (0-9999) Idle Time Custom Attributes Add Trash 🗸 103 🗌 Туре Name Value No data found. Cancel

对helpdesk配置文件重复此操作。最后,Default Privilege和Maximum Privilege均设置为1。

第四步:在ISE上创建用户组。

这类似于本文档<u>配置RADIUS ISE</u>部分的步骤3。

第五步:在ISE上创建用户。

这类似于本文档<u>配置RADIUS ISE</u>部分的步骤4。

第六步:创建设备管理策略集。

<u>在GUI中:</u>

对于RADIUS访问,用户创建后,仍需要在ISE上定义其身份验证和授权策略,以便授予他们适当的访问权限。TACACS身份验证使 用设备管理策略集实现这一目的,可以通过Work Centers > Device Administration > Device Admin Policy Sets GUI Page进行配置,如下 所示。

| Work Centers ·            | Device Administration                                                                                                    | A Evaluation Mode t                    | 32 Days Q 🕜                                                                                                    | \$ \$                                                                                                    |
|---------------------------|----------------------------------------------------------------------------------------------------|----------------------------------------|----------------------------------------------------------------------------------------------------|----------------------------------------------------------------------------------------------------|
| Groups Ext Id Sources     | Network Resources Policy Eleme                                                                                                    | nts Device Admin Policy Sets           | More $\sim$                                                                                                    |                                                                                                    |
|                           |                                                                                                    | Reset Reset Policyset H                | litcounts                                                                                                    | Save                                                                                                    |
| Description Cor           | nditions                                                                                                    | Allowed Protocols / Server Sequence    | Hits Actions                                                                                                    | View                                                                                                    |
|                           |                                                                                                    |                                        |                                                                                                    |                                                                                                    |
| <b>P</b>                  | Network Access-Device IP Address<br>EQUALS 10.48.39.133                                                                                                    | Default Device Admin $\checkmark$ +    | • 🔅                                                                                                    | >                                                                                                    |
| Tacacs Default policy set |                                                                                                    | Default Device Admin $\propto$ $\vee+$ | ۰ کې                                                                                                    | >                                                                                                    |
|                           |                                                                                                    |                                        |                                                                                                    |                                                                                                    |
|                           |                                                                                                    |                                        | Reset                                                                                                    | Save                                                                                                    |
|                           | Work Centers         Groups       Ext Id Sources         Description       Co         facacs Default policy set       Image: Construction of the set of the set o | Work Centers - Device Administration   | Work Centers · Device Administration     Stroups   Ext Id Sources   Network Resources   Policy Elements   Device Admin Policy Sets     Reset Policyset P     Description   Conditions   Allowed Protocols / Server Sequence     Package Default Device Admin     Package Default policy set | Work Centers - Device Administration     Stroups   Ext ld Sources   Network Resources   Policy Elements   Device Admin Policy Sets   More     Reset   Pescription   Conditions   Allowed Protocols / Server Sequence   Hits   Actions     Pefault Device Admin   Peraces Default policy set     Image: Condition set     Peraces Default policy set     Peraces Default policy set     < |

要创建设备管理策略集,请使用上一映像中以红色框框显示的添加按钮,这会将项目添加到策略集列表。为新创建的组提供一个名称、必须应用该名称的条件以及允许的协议/服务器序列(此处,Default Device Admin足够)。使用Save按钮完成策略集的添加,并使用其 右侧的箭头访问其配置页(如图所示)。

| E Cisco IS                        | SE                           |                  | Work Centers · D                                     | Evaluation Mode 82 Days     | Q (                       | ) ,9           |                         |          |                |
|-----------------------------------|------------------------------|------------------|------------------------------------------------------|-----------------------------|---------------------------|----------------|-------------------------|----------|----------------|
| verview lo                        | dentities User Identit       | ty Groups        | Ext Id Sources                                       | Network Resources           | Policy Elements           | Device Admin   | Policy Sets Mor         | e ~      |                |
| olicy Sets→                       | WLC TACACS Authent           | tication         |                                                      |                             |                           | Reset          | eset Policyset Hitcount | 5        | Save           |
| Status P                          | olicy Set Name [             | Description      | Conditi                                              | ons                         |                           | All            | owed Protocols / Serv   | er Seque | nce Hit        |
| Q Search                          |                              |                  |                                                      |                             |                           |                |                         |          |                |
| 0                                 | WLC TACACS Authentication    |                  |                                                      | Network Access-Device IP Ac | Idress EQUALS 10.48.39.13 | 33 C           | efault Device Admin     | < ∞ <    | <u>~</u> + •   |
| ✓ Authenticatic                   | on Policy (1)                |                  |                                                      |                             |                           |                |                         |          |                |
| 🕂 Status                          | Rule Name                    | Condition        | s                                                    |                             |                           | Use            |                         | Hits     | Actions        |
| Q Search                          | 1                            |                  |                                                      |                             |                           |                |                         |          |                |
|                                   |                              |                  |                                                      | +                           |                           |                |                         |          |                |
|                                   |                              |                  |                                                      |                             |                           | All_User_ID_   | Stores 🛛 🗸              |          |                |
| ٢                                 | Default                      |                  |                                                      |                             |                           | > Options      |                         | 0        | \$ <u>\$</u> } |
| > Authorization                   | Policy - Local Exceptions    |                  |                                                      |                             |                           |                |                         |          |                |
| > Authorization                   | Policy - Global Exceptions   |                  |                                                      |                             |                           |                |                         |          |                |
| <ul> <li>Authorization</li> </ul> | Policy (3)                   |                  |                                                      |                             |                           |                |                         |          |                |
|                                   |                              |                  |                                                      | Results                     |                           |                |                         |          |                |
| Status                            | Rule Name                    | Condition        | S                                                    | Command S                   | iets                      | Shell Profiles |                         | Hits     | Actions        |
| Q Search                          | 1                            |                  |                                                      |                             |                           |                |                         |          |                |
| 0                                 | Helpdesk users authorization | R Inter<br>Ident | nalUser-IdentityGroup EQ<br>ity Groups:helpdesk-grou | UALS User AllowAllCo        | mmands $	imes$ $\sim$ -   | IOS Helpdes    | k                       | - 0      | \$ <u>}</u>    |
|                                   |                              | Inter            | alUser-IdentityGroup EQ                              | UALS User AllowAllCo        | mmands $	imes$ V –        | IOS Admin      | $\otimes$ $\vee$ +      | - 0      | {ô}            |
| ٢                                 | Admin users authorization    | Ident            | ity Groups:admin-group                               |                             |                           |                |                         |          |                |

Reset Save

此示例中的特定策略集"WLC TACACS Authentication"过滤IP地址与示例C9800 WLC IP地址相等的请求。

作为身份验证策略,Default Rule已保留,因为它满足使用案例的需要。已设置两个授权规则:

• 当用户属于已定义的组admin-group时,将触发第一个值。它允许所有命令(通过默认Permit\_all规则)并分配权限15(通过定义的IOS\_Admin TACACS配置文件)。

• 当用户属于定义的组helpdesk-group时,触发第二个。 它允许所有命令(通过默认规Permit\_all 则)并分配权限1(通过定义的 IOS\_HelpdeskTACACS配置文件)。

#### 故障排除

如果您的RADIUS服务器期望发送服务类型RADIUS属性,则可以在WLC上添加:

radius-server attribute 6 on-for-login-auth

#### 通过WLC CLI排除WLC GUI或CLI RADIUS/TACACS+访问故障

为了对通过TACACS+访问WLC GUI或CLI进行故障排除,请发出debug tacacs命令以及terminal monitor one,并在尝试登录后查看实时 输出。

例如,成功登录后注销adminuser用户将生成以下输出。

<#root>

WLC-9800#

terminal monitor

WLC-9800#

debug tacacs

TACACS access control debugging is on WLC-9800# Dec 8 11:38:34.684: TPLUS: Queuing AAA Authentication request 15465 for processing Dec 8 11:38:34.684: TPLUS(00003C69) login timer started 1020 sec timeout Dec 8 11:38:34.684: TPLUS: pro

从这些日志中可以看到,TACACS+服务器返回了正确的权限(即AV priv-lvl=15)。

当您执行RADIUS身份验证时,显示与RADIUS流量相关的类似调试输出。

相反,命令debug aaa authentication和debug aaa authorization将显示WLC在用户尝试登录时选择的方法列表。

从第Operations > TACACS > Live Logs页起,可以查看通过TACACS+进行的直到最近24小时内的每个用户身份验证。要展开 TACACS+授权或身份验证的详细信息,请使用与此事件相关的Details按钮。

| =    | E Cisco ISE               |            |             |                   | Operations - TACACS |                |                  |           |                           |             |                         |       | ٩ |
|------|---------------------------|------------|-------------|-------------------|---------------------|----------------|------------------|-----------|---------------------------|-------------|-------------------------|-------|---|
| Live | Logs                      |            |             |                   |                     |                |                  |           |                           |             |                         |       |   |
| ß    |                           |            |             |                   |                     |                | Refresh<br>Never | ~         | Show<br>Latest 20 records | With<br>La: | hin<br>st3hou<br>Iter ∽ | urs   | ~ |
|      | Logged Time               | Status     | Details     | Identity          | Туре                | Authenticati   | on Policy        | Authoriz  | ation Policy              | Ise N       | lode                    |       | N |
| ×    |                           |            | ~           | Identity          | ~                   | Authentication | Policy           | Authoriza | tion Policy               | lse N       | lode                    |       | N |
|      | Dec 08, 2022 06:51:46.1   |            | à           | helpdeskuser      | Authorization       |                |                  | WLC TAC   | ACS Authentication >      | ise         |                         |       | w |
|      | Dec 08, 2022 06:51:46.0   |            | à           | helpdeskuser      | Authentication      | WLC TACACS     | Authentication > |           |                           | ise         |                         |       | w |
|      | Dec 08, 2022 06:38:38.2   |            | Q           | adminuser         | Authorization       |                |                  | WLC TAC   | ACS Authentication >      | ise         |                         |       | w |
|      | Dec 08, 2022 06:38:38.1   |            | à           | adminuser         | Authentication      | WLC TACACS     | Authentication > |           |                           | ise         |                         |       | w |
|      | Dec 08, 2022 06:34:54.0   |            | à           | adminuser         | Authorization       |                |                  | WLC TAC   | ACS Authentication >      | ise         |                         |       | w |
|      | Dec 08, 2022 06:34:53.9   |            | à           | adminuser         | Authentication      | WLC TACACS     | Authentication > |           |                           | ise         |                         |       | W |
| Las  | t Updated: Thu Dec 08 202 | 2 12:57:09 | GMT+0100 (C | entral European S | tandard Time)       |                |                  |           |                           | Re          | cords S                 | hown: | 6 |

展开时,helpdeskuser的身份验证成功尝试如下所示:

#### Cisco ISE

| Overview                          |                                                 |
|-----------------------------------|-------------------------------------------------|
| Request Type                      | Authentication                                  |
| Status                            | Pass                                            |
| Session Key                       | ise/459637517/243                               |
| Message Text                      | Passed-Authentication: Authentication succeeded |
| Username                          | helpdeskuser                                    |
| Authentication Policy             | WLC TACACS Authentication >> Default            |
| Selected Authorization<br>Profile | IOS Helpdesk                                    |

#### Authentication Details

| Generated Time        | 2022-12-08 06:51:46.077000 -05:00                                               |
|-----------------------|---------------------------------------------------------------------------------|
| Logged Time           | 2022-12-08 06:51:46.077                                                         |
| Epoch Time (sec)      | 1670500306                                                                      |
| ISE Node              | ise                                                                             |
| Message Text          | Passed-Authentication: Authentication succeeded                                 |
| Failure Reason        |                                                                                 |
| Resolution            |                                                                                 |
| Root Cause            |                                                                                 |
| Username              | helpdeskuser                                                                    |
| Network Device Name   | WLC-9800                                                                        |
| Network Device IP     | 10.48.39.133                                                                    |
| Network Device Groups | IPSEC#Is IPSEC Device#No,Location#All Locations,Device<br>Type#All Device Types |
| Device Type           | Device Type#All Device Types                                                    |
| Location              | Location#All Locations                                                          |
| Device Port           | tty5                                                                            |
| Demote Address        |                                                                                 |

#### Steps

| 13013 | Received TACACS+ Authentication START Request                             |
|-------|---------------------------------------------------------------------------|
| 15049 | Evaluating Policy Group                                                   |
| 15008 | Evaluating Service Selection Policy                                       |
| 15048 | Queried PIP - Network Access.Device IP Address                            |
| 15041 | Evaluating Identity Policy                                                |
| 22072 | Selected identity source sequence - All_User_ID_Stores                    |
| 15013 | Selected Identity Source - Internal Users                                 |
| 24210 | Looking up User in Internal Users IDStore                                 |
| 24212 | Found User in Internal Users IDStore                                      |
| 13045 | TACACS+ will use the password prompt from global<br>TACACS+ configuration |
| 13015 | Returned TACACS+ Authentication Reply                                     |
| 13014 | Received TACACS+ Authentication CONTINUE Request (                        |
| 15041 | Evaluating Identity Policy                                                |
| 22072 | Selected identity source sequence - All_User_ID_Stores                    |
| 15013 | Selected Identity Source - Internal Users                                 |
| 24210 | Looking up User in Internal Users IDStore                                 |
| 24212 | Found User in Internal Users IDStore                                      |
| 22037 | Authentication Passed                                                     |
| 15036 | Evaluating Authorization Policy                                           |
| 15048 | Queried PIP - Network Access.UserName                                     |
| 15048 | Queried PIP - InternalUser.IdentityGroup                                  |
| 13015 | Returned TACACS+ Authentication Reply                                     |
|       |                                                                           |

从这里,您可以看到用户helpdeskuser已借助身份验证策略成功通过身份验证WLC-9800到网络设备WLC TACACS Authentication > Default。此外,授权配置文件IOS Helpdesk已分配给此用户,并已授予权限级别1。

# 关于此翻译

思科采用人工翻译与机器翻译相结合的方式将此文档翻译成不同语言,希望全球的用户都能通过各 自的语言得到支持性的内容。

请注意:即使是最好的机器翻译,其准确度也不及专业翻译人员的水平。

Cisco Systems, Inc. 对于翻译的准确性不承担任何责任,并建议您总是参考英文原始文档(已提供 链接)。